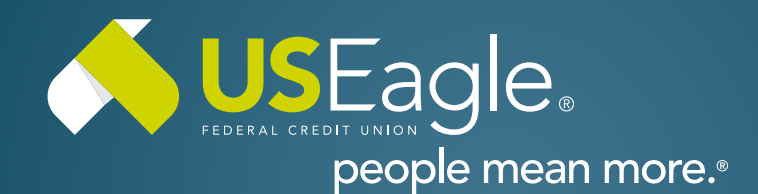

## Enhanced Digital Banking How-To Guides

## Savings Tools - Spend Analysis

## Step 1

Login to online banking.

Locate the "Spending Analysis" tile in account dashboard. Use the three dots in upper right corner to set date filter.

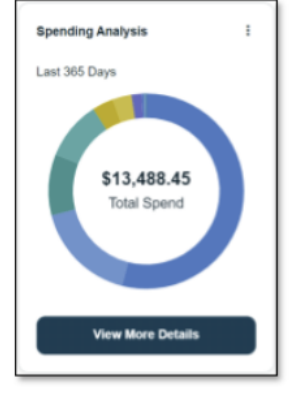

Click "View More Details

## Step 2

Select accounts included in spending analysis.

Select categories for spending breakdown.

Select date range for analysis.

| All 8 Accounts Selected            | ~ | All 10 Category Groups Selected | ¥ | Year to Date | ~          |
|------------------------------------|---|---------------------------------|---|--------------|------------|
| <b>\$10,393.13</b><br>Total lipend |   | Calegory Groups                 |   | Amount       | % of Total |
|                                    |   | Horse Esperases                 |   | \$5,435.07   | 52%        |
|                                    |   | Personal & Family               |   | \$1,053.21   | 10%        |
|                                    |   | Insurance                       |   | \$1,104.93   | 11%        |
|                                    |   | Food Expenses                   |   | \$1,025.64   | 52%        |
|                                    |   | Miscellaneous Expenses          |   | \$434.09     | -65        |

If you have any questions, please feel free to call us at 505-342-8888 or 888-342-8766, or schedule an appointment with us by visiting **useagle.org/appointments**.

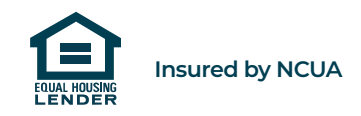